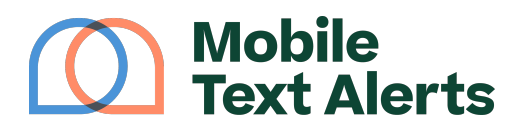

Knowledgebase > Mobile App Guide > App Pages > Inbox (Mobile App)

Inbox (Mobile App) C.J - 2025-06-21 - Comments (0) - App Pages

Wondering how you'll manage individual conversations when people reply to your text messages?

The Inbox tab in your mobile app allows you to view and manage all of your individual conversations with your contacts:

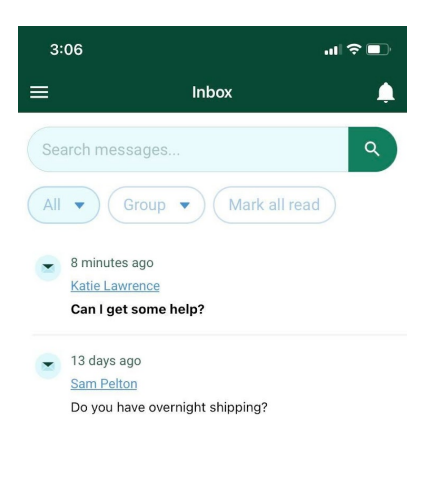

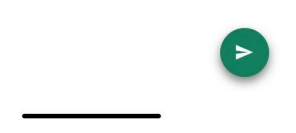

**Receiving Push Notifications** 

You can tap the "bell" icon to receive push notifications on your phone whenever a new reply comes in.

| 3:47 all ? 🗈 |                                                                     |   |
|--------------|---------------------------------------------------------------------|---|
| ≡            | Inbox                                                               |   |
| Sea          | rch messages                                                        |   |
| All          | ▼ Group ▼ Mark al read                                              | d |
|              | an hour ago<br><u>Katie Lawrence</u><br>Can I get some help?        |   |
|              | 13 days ago<br><u>Sam Pelton</u><br>Do you have overnight shipping? |   |
|              |                                                                     | Ð |

Filtering Conversations

You can use the search bar to filter the conversations by recipient contact info (name, phone number) as well as by message content.

Select "Mark all read" if you want all of the conversations to be designated as "read"

You can also use the drop-down options to filter the conversations according to whether or not they have been assigned to one of your account users, or if they have been archived.

Viewing, Assigning, Archiving, and Unsubscribing Conversations You can view and take actions on a conversation by tapping the thread.

You'll be able to see the history of your conversation and there will be several actions you can take.

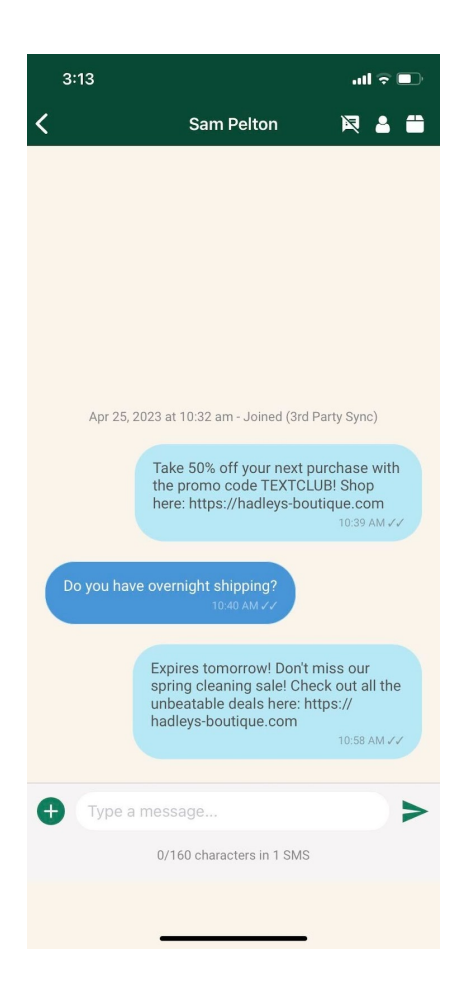

Selecting the "crossed out chat bubble" icon will allow you to permanently unsubscribe the recipient from your contact list. You can do this if the subscriber indicated that they no longer want to receive messages, but didn't reply with the <u>STOP</u> response that removes them automatically.

| 3:24         |                                                                         |                                                            | .1                                           | <b>२</b> ■            |  |
|--------------|-------------------------------------------------------------------------|------------------------------------------------------------|----------------------------------------------|-----------------------|--|
| <            | Sam                                                                     | Pelton                                                     | R                                            | <b>a</b> 🛱            |  |
|              |                                                                         |                                                            |                                              |                       |  |
| Apr          | Apr 25, 2023 at 10:32 am - Joined (3rd Party Sync)                      |                                                            |                                              |                       |  |
|              | Unsubscribe User with<br>Are you sure you want to unsubscribe the User? |                                                            |                                              |                       |  |
|              | No                                                                      | Ye                                                         | S                                            |                       |  |
| Do you       | have overnight sh<br>10:4                                               | ipping?<br>Ю AM ✓✓                                         |                                              |                       |  |
|              | Expires tom<br>spring clean<br>unbeatable<br>hadleys-bou                | orrow! Don't<br>ing sale! Ch<br>deals here: I<br>tique.com | : miss ou<br>leck out a<br>https://<br>10:58 | r<br>all the<br>AM ✓✓ |  |
| <b>⊕</b> Тур | e a message                                                             |                                                            |                                              | >                     |  |
|              | 0/160 charad                                                            | ters in 1 SMS                                              | \$                                           |                       |  |
|              |                                                                         |                                                            |                                              |                       |  |

Selecting the "person" icon will allow you to assign the conversation to a designated user on your account (or unassign a conversation that was previously assigned). This allows you to keep track of which users are responsible for different conversations.

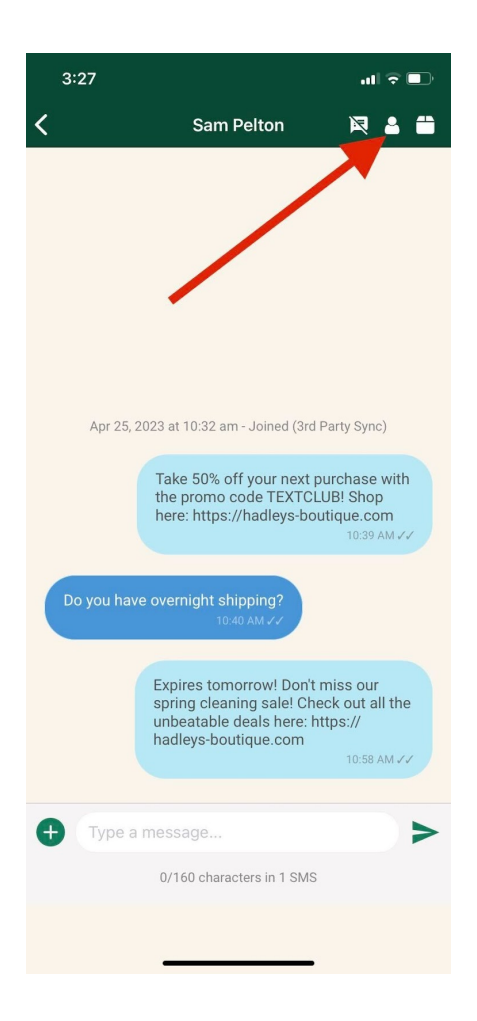

Selecting the "box" icon will "archive" the conversation. Archived conversations will disappear from the Inbox view, unless you select the "Archived" option from the filter drop-down. (Tapping this box on an archived conversation will "unarchive" it so that it will again be viewable within the Inbox.)

| 3:31 ••• ♥ ■<br>Katie Lawrence 🛛 🛓 🖀             |
|--------------------------------------------------|
|                                                  |
|                                                  |
|                                                  |
|                                                  |
| May 8, 2023 at 2:52 pm - Joined (3rd Party Sync) |
| <b>Test</b><br>2:53 PM VV                        |
| Can I get some help?<br>2:58 PM XX               |
| Type a message                                   |
| U/16U characters in 1 SMS                        |

Tapping on the chat bubble of a message you've sent will reveal your account's phone number that was used to send the message.

| May 8, 2023 at 2:52 pm - Joined (3rd F<br>Fror<br>Can I get some help? | Party Sync)<br>n: +1 402 674 8196<br>Test<br>2:53 PM ✓✓ |
|------------------------------------------------------------------------|---------------------------------------------------------|
| + Type a message                                                       | >                                                       |
| 0/160 characters in 1 SMS                                              |                                                         |
|                                                                        |                                                         |

You can type in a new message to send to the recipient using the text box toward the bottom. The "+" icon will allow you to add different elements to your message, including <u>an image</u>, your account's <u>Contact Card</u>, your recipient's name, a <u>trackable link</u>, and any custom fields you've set up on your

## account.

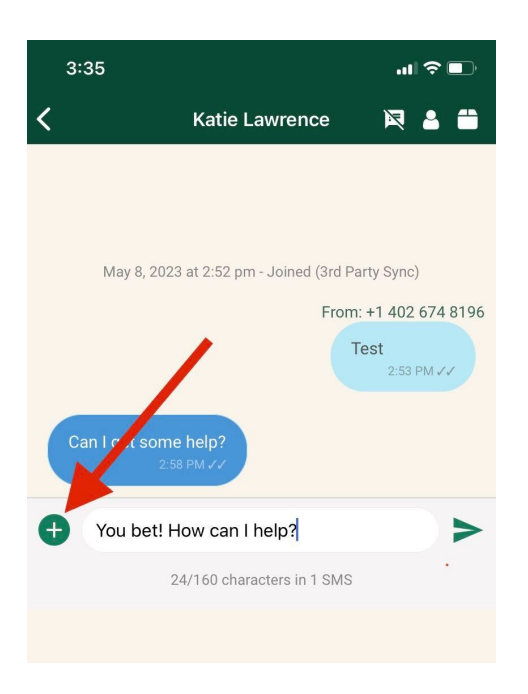

| 3:36   |                               | ıı  ≎ ∎  |  |
|--------|-------------------------------|----------|--|
| <      | Katie Lawrence                | R 🔒 🗰    |  |
|        |                               |          |  |
|        |                               |          |  |
|        |                               |          |  |
|        |                               |          |  |
|        |                               |          |  |
|        |                               |          |  |
|        |                               |          |  |
|        |                               |          |  |
| What u | and you like to add to your m | 20000002 |  |
| What w |                               | lessage: |  |
|        | Image                         |          |  |
|        | Contact Card                  |          |  |
|        | Names                         |          |  |
|        | Link                          |          |  |
|        | Custom Field                  |          |  |
|        | Cancel                        |          |  |
|        |                               |          |  |

When you're ready to send the new message, you can tap the "paper airplane" icon.

| 3:42                     |                                                                 | ul 🗢 🗊                |
|--------------------------|-----------------------------------------------------------------|-----------------------|
| <                        | Katie Lawrence                                                  | R 🛔 🛱                 |
|                          |                                                                 |                       |
|                          |                                                                 |                       |
|                          |                                                                 |                       |
|                          |                                                                 |                       |
|                          |                                                                 |                       |
|                          |                                                                 |                       |
|                          |                                                                 |                       |
|                          |                                                                 |                       |
| May 8, 20                | 23 at 2:52 pm - Joined (3rd F                                   | Party Sync)           |
|                          | Fror                                                            | m: +1 402 674 8196    |
|                          |                                                                 | Test<br>2:53 PM ✓✓    |
|                          |                                                                 |                       |
| Can I get son            | ne neip?<br>:58 PM 🗸                                            |                       |
|                          |                                                                 |                       |
| You bet! common tracking | How can I help? Click I<br>questions and answer<br>id=1489621]] | here for<br>:: [[link |
|                          | 97/160 characters in 1 SMS                                      | 3                     |
|                          |                                                                 |                       |
|                          |                                                                 |                       |